## Step 8.3. Assign PAM policy

## Assign PAM policy

**1.** To assign the PAM policy to a Password Vault folder, you must access the Password vault page in the following path:

Main Menu > Administration > Resources > Password vault

**2.** Then you must select the folder by clicking on the record. Soffid will display a window with the folder data.

**3.** You can select the password policy selecting it on the drop-down list.

4. Finally you need to click on the "Apply changes" button to save the password policy,

**4.1.** If you click on the "Undo" button, no updates will be saved.

## Screen overview

## Folder details

 Name :
 FolderXX
 \*

 Description :
 Folder to save the privileged accounts
 \*

 PAM Policy :
 defaultDemo
 \*

Revision #4 Created 1 September 2021 09:30:57 Updated 10 July 2023 14:13:10